## How to Use the Student netZcore Printing System

When you are ready to print select either the "Palomar 10 Cent Black & White" or "Palomar 30 Cent Color" printer

\*(Color prints can only be released at a color printer release station)

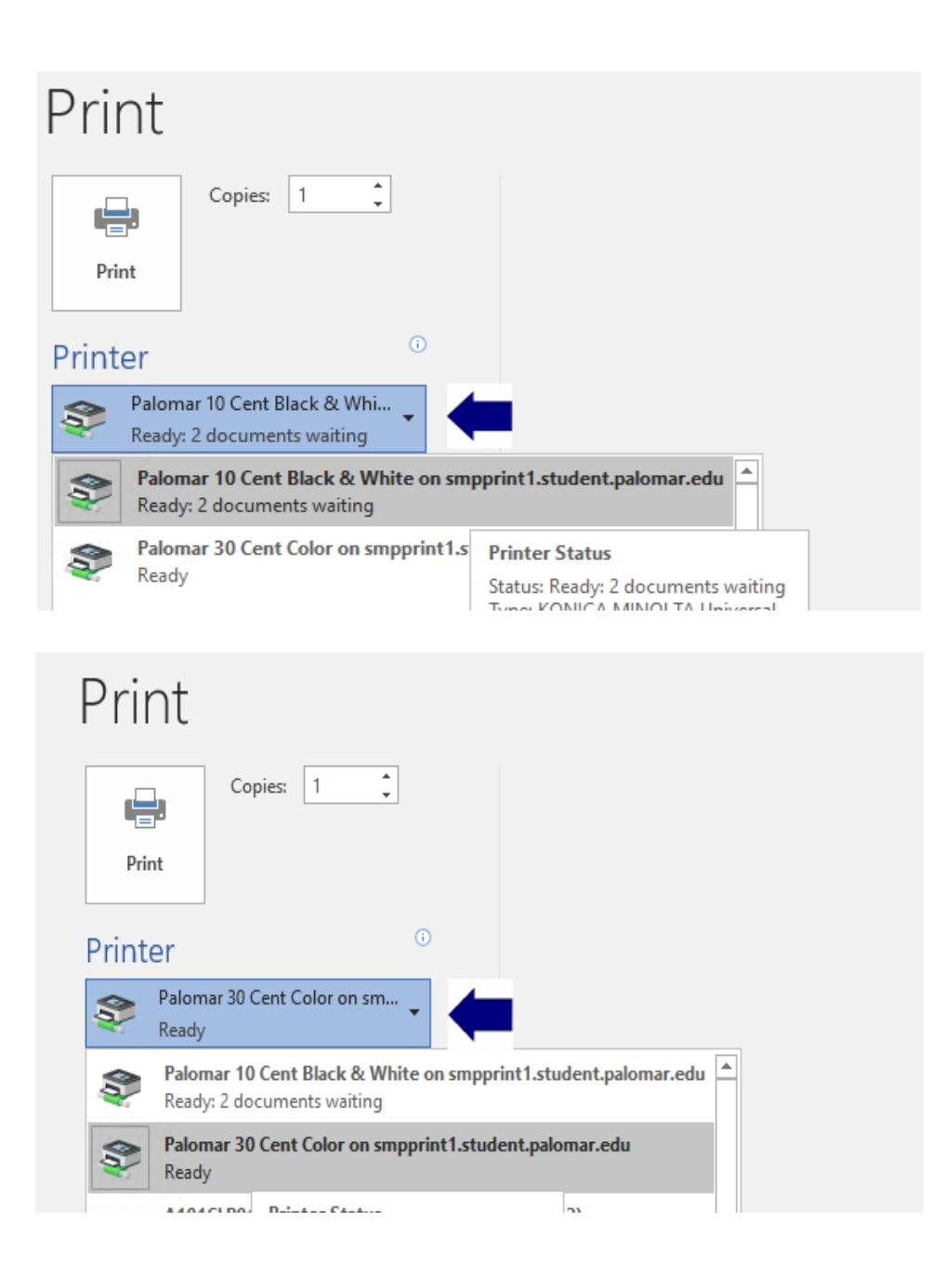

Once you hit print this will bring up the netZcore web client (if for some reason it doesn't open automatically you can open it from the system tray) Select the job (s) you want to send to the release station for printing and click on "Pay at Station" (no funds will be deducted from your account at this point).

| File Help                  |       |            |        |             |               |                                               |
|----------------------------|-------|------------|--------|-------------|---------------|-----------------------------------------------|
|                            |       |            |        |             |               | <ul> <li>Logout</li> <li>123456789</li> </ul> |
|                            | М     | y Print Jo | bs     | Му          | / Account     |                                               |
| Print Jobs                 |       |            |        |             |               | Account Summary                               |
| Document Title             | Pages | Copies     | Cost   | Print Queue | Submitted     | Account 123456789                             |
| soft Word - Document1      | 1     | 1          | \$0.10 | PCLP01      | 09/03 09:50AM | Available \$38.50                             |
| Pay at Station Cancel jobs |       |            |        |             |               | Add Value                                     |
|                            |       |            |        |             |               | Transaction Summary                           |
|                            |       |            |        |             |               | Total\$0.00Print0 Pages                       |
|                            |       |            |        |             |               |                                               |
|                            |       |            |        |             |               |                                               |

At this point your document has been sent to the netZcore release station. You can go to any release station district wide and release your print job

|                                        | п                        |                         |                    |             |           | ] ≉ ∣ ℤ<br>❶ Logout                                               |
|----------------------------------------|--------------------------|-------------------------|--------------------|-------------|-----------|-------------------------------------------------------------------|
|                                        |                          | My Print J              | obs                | Му Ас       | count     | <b>1234567</b> 89                                                 |
| Print Jobs                             |                          |                         |                    |             |           | Account Summary                                                   |
| Document Title<br>You may pick up your | Pages<br>print jobs at a | Copies<br>a Print Relea | Cost<br>se Station | Print Queue | Submitted | Account 123456789<br>Purse Quota<br>Available\$38.50<br>Add Value |
|                                        |                          |                         |                    |             |           | Transaction Summary                                               |
|                                        |                          |                         |                    |             |           | Total\$0.00Print0 Pages                                           |
|                                        |                          |                         |                    |             |           |                                                                   |
|                                        |                          |                         |                    |             |           |                                                                   |

At the release station login and select the document (s) you want to print and click continue

|            |         | Select one or more jobs    |       |        |        |
|------------|---------|----------------------------|-------|--------|--------|
| Date/Time  | Printer | Title                      | Pages | Copies | Price  |
| 2:41pm 9/2 | PCLP01  | Test Page                  | 1     | 1      | \$0.10 |
| 2:49pm 9/2 | PCLP01  | Test Page                  | 1     | 1      | \$0.10 |
| 9:50am 9/3 | PCLP01  | Microsoft Word - Document1 | 1     | 1      | \$0.10 |
|            |         |                            |       |        |        |
|            |         |                            |       |        |        |

| Documents Selected: 1 | Total Price: \$0.10 |
|-----------------------|---------------------|
| = Discard             | Continue            |

The documents listed are ready to print with total pages and cost shown

| Date/Time Printer Title Pages Copies Price   9:50am 9/3 PCLP01 Microsoft Word - Document1 1 1 \$0.10   Click "Pay and Print" |            |         |                            |       |        |       |
|----------------------------------------------------------------------------------------------------|------------|---------|----------------------------|-------|--------|-------|
| 9:50 am 9/3 PCLP01 Microsoft Word - Document1 1 1 \$0.10<br>Click "Pay and Print"                                            | Date/Time  | Printer | Title                      | Pages | Copies | Price |
| Click "Pay and Print" Pay and Print                                                                                          | 9:50am 9/3 | PCLP01  | Microsoft Word - Document1 |       |        |       |
| Click "Pay and Print"          Pay and Print                                                                                 |            |         |                            |       |        |       |
| Click "Pay and Print"          Pay and Print                                                                                 |            |         |                            |       |        |       |
| Click "Pay and Print"                                                                                                    |            |         |                            |       |        |       |
| Click "Pay and Print"                                                                                                    |            |         |                            |       |        |       |
| Pay and Print                                                                                                    |            |         | Click "Pay and Print"      |       |        |       |
| Pay and Print                                                                                                    |            |         |                            |       |        |       |
| Pay and Print                                                                                                    |            |         |                            |       |        |       |
| Pay and Print                                                                                                    |            |         |                            |       |        |       |
| Pay and Print                                                                                                    |            |         |                            |       |        |       |
| Pay and Print                                                                                                    |            |         | 3                          |       |        |       |
| ×<br>.::                                                                                                    |            |         | Pay and Print 🧹            |       |        |       |
| ×<br>                                                                                                    |            |         |                            |       |        |       |
|                                                                                                    |            |         |                            | ¥     |        |       |
|                                                                                                    |            |         | >                          | ·     |        |       |

You will then get a message that your document (s) have been printed at the printer listed

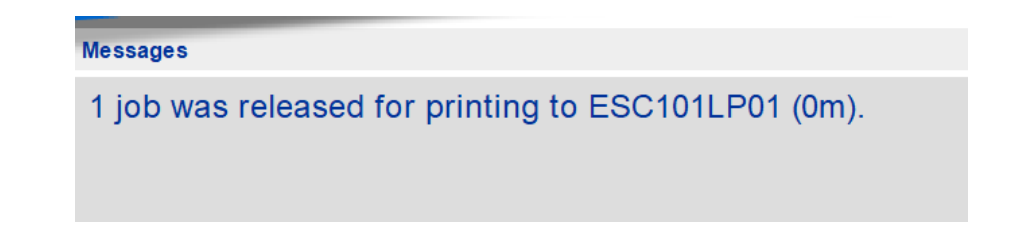

That's it and be sure to log out

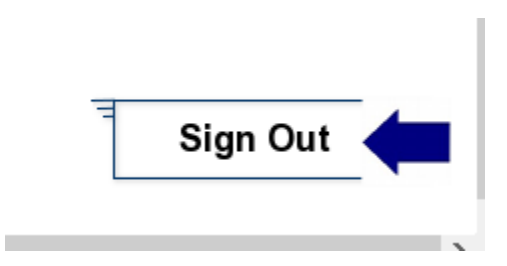